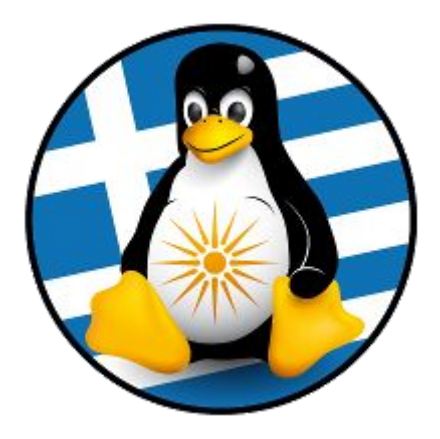

# 14η Ετήσια Τακτική Γενική Συνέλευση 2022

# ΒΟΗΘΗΤΙΚΟΣ ΟΔΗΓΟΣ ΨΗΦΟΦΟΡΙΑΣ

Μετά την ανάδειξη της Εφορευτικής Επιτροπής, και όταν η Γ.Σ. περάσει στην διαδικασία ψηφοφορίας για την ανάδειξη των μελών των οργάνων του Συλλόγου, θα λάβετε στην διεύθυνση email σας ένα ηλεκτρονικό μήνυμα με πληροφορίες για την συμμετοχή σας στην ψηφοφορία.

Ο αποστολέας του μηνύματος θα είναι η διεύθυνση "elections@zeus.grnet.gr".

Στο μήνυμα θα περιέχεται <u>σύνδεσμος</u> που θα σας μεταφέρει στην σελίδα του πληροφοριακού συστήματος Ψηφιακής Κάλπης "ΖΕΥΣ", του Εθνικού Δικτύου Υποδομών Τεχνολογίας και Έρευνας (GRNET) [<u>https://zeus.grnet.gr/zeus/</u>].

### Ενδεικτικό μήνυμα:

Ηλεκτρονικές Ψηφοφορίες «Ζευς» -- GreekLUG - Συμμετοχή στην ψηφοφορία της 14ης Γενικής Συνέλευσης 2022 💋

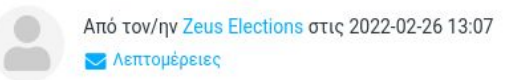

Νόμιμος παραλήπτης Παναγιώτης Πάνου

Αξιότιμε κύριε ή κυρία,

Προσκαλείστε να συμμετάσχετε στην ψηφοφορία:

GreekLUG - 14η Γενική Συνέλευση 2022

με ημ/νία έναρξης Φεβ. 26, 2022, 11 πμ., και λήξης Φεβ. 26, 2022, 11 μμ. Ο αριθμός καταχώρισής σας είναι: 1.

Για να υποβάλετε ψήφο, ακολουθήστε τον παρακάτω σύνδεσμο

https://zeus.grnet.gr/zeus/elections/8b6b4c8e-49fa-4402-9429-454b84462c9d/polls/eabef88c-054b-4c7cb94a-35fffa5e06c5/l/7bb77248-8f14-4d75-9c41-ac6976f8e45e/vzGHXcKPHP6Q

Πληροφορίες:

\* Μπορείτε να υποβάλετε ψήφο πολλές φορές. Μόνο η τελευταία ψήφος σας θα καταμετρηθεί στο αποτέλεσμα.

\* Για πληροφορίες επικοινωνήστε με την εφορευτική επιτροπή τηλεφωνικώς,

2310330444

ή μέσω email,

support@greeklug.gr

Σε περίπτωση που το μήνυμα δεν έφτασε στα εισερχόμενά σας, παρακαλούμε ελέγξτε και τον φάκελο ανεπιθύμητης αλληλογραφίας. Εάν δεν έχετε λάβει το μήνυμα θα πρέπει να επικοινωνήσετε άμεσα με την Εφορευτική Επιτροπή. Όταν φτάσετε στην σελίδα του συστήματος "ΖΕΥΣ", θα βρείτε πληροφορίες για την ψηφοφορία. Αντίστοιχα υπάρχουν τρεις (3) καρτέλες "Πληροφορίες ψηφοφορίας", "Ψήφος" και "Εφορευτική επιτροπή", που μπορείτε να δείτε γενικές πληροφορίες, τα ψηφοδέλτια και πληροφορίες για τα μέλη της Εφορευτικής επιτροπής.

# Ενδεικτικές εικόνες:

|                                                                                                    | 些来 📕                                                                                                    |
|----------------------------------------------------------------------------------------------------|----------------------------------------------------------------------------------------------------|
| ZEUS                                                                                                    |                                                                                                    |
| Συνδεθήκατε ως ψηφοφόρος <u>Παναγιώτης Πάνου</u> — " Greeki<br>Συμβουλίου (Δ.Σ.) Συλλογου "Ελληνική Ένωση Φίλων Ελ<br>είσοδος στη σελίδα της ψηφοφορίας έξοδος | LUG - 14η Γενική Συνέλευση 2022, Εκλογή Μελών Διοικητικού<br>λεύθερου Λογισμικού" / GreekLUG, περιόδου 2022-2024                                 |
| <sup>DEMO</sup><br>GreekLUG - 14η Γενική Συνέλευση 2022                                                                                                    |                                                                                                    |
| <b>Πληροφορίες ψηφοφορίας</b> Ψήφος Εφορευτική                                                                                                    | επιτροπή                                                                                                    |
| Ελληνική Ένωση Φίλων Ελεύθερου Λογισμικού   GreekLUC<br>Οργάνων του Σωματείου                                                                                  | ∋ 14η Ετήσια Τακτική Γενική Συνέλευση 2022 Ψηφοφορία για ανάδειξη των                                                                            |
| Έναρξη της ψηφοφορίας: Φεβ. 26, 2022, 11 πμ.                                                                                                    | Λήξη της ψηφοφορίας: Φεβ. 26, 2022, 11 μμ.                                                                                                    |
| Αριθμός ψηφοφόρων: <b>3</b>                                                                                                    |                                                                                                    |
| Υποστήριξη                                                                                                    | Είσοδος στο ηλεκτρονικό παραπέτασμα                                                                                                    |
| Email υποστήριξης: support@greeklug.gr<br>Τηλέφωνο υποστήριξης: 2310330444                                                                                     |                                                                                                    |
| Συνδεθήκατε ως ψηφοφόρος <u>Παναγιώτης Πάνου: GreekLUG</u><br><u>Μελών Διοικητικού Συμβουλίου (Δ.Σ.) Συλλόγου "Ελληνική Έν</u><br>έξοδος                       | <u>- 14η Γενική Συνέλευση 2022, Εκλογή</u> Δήλωση Ιδιωτικότητας   Όροι χρήσης<br>τωση Φίλων Ελεύθερου Λογισμικού" / GreekLUG, περιόδου 2022-2024 |

## GreekLUG – Βοηθητικός Οδηγός Ψηφοφορίας

Πληροφορίες ψηφοφορίας

Εφορευτική επιτροπή

# Εκλογή Μελών Διοικητικού Συμβουλίου (Δ.Σ.) Συλλόγου "Ελληνική Ένωση Φίλων Ελεύθερου Λογισμικού" / GreekLUG, περιόδου 2022-2024

#### Υποψήφια Μέλη Διοικητικού Συμβουλίου GreekLUG 2022-2024

Ψήφος

Ελάχιστος αριθμός επιλογών : 1 Μέγιστος αριθμός επιλογών : 5

- 1. Γεωργίου Γεώργιος
- 2. Δημητρίου Δημήτριος
- 3. Ευθυμίου Ευθύμης
- 4. Ιωαννίδης Ιωάννης
- 5. Νικολάου Νίκος
- 6. Πετρίδης Πέτρος

#### Εκλογή Μελών Εξελεγκτικής Επιτροπής (Ε.Ε.), Συλλόγου "Ελληνική Ένωση Φίλων Ελεύθερου Λογισμικού" / GreekLUG, περιόδου 2022-2024

Υποψήφια Μέλη Εξελεγκτικής Επιτροπής GreekLUG 2022-2024

Ελάχιστος αριθμός επιλογών : 1 Μέγιστος αριθμός επιλογών : 3

- 1. Παρασκευίδης Παρασκευάς
- 2. Σαββίδης Σάββας
- 3. Χαρίτίδης Χάρης
- 4. Ζαφειρίου Ζαφείρης

| Πληροφορίες ψηφοφορ | ρίας Ψήφος |
|---------------------|------------|
|                     |            |

Εφορευτική επιτροπή

Τα μέλη της εφορευτικής επιτροπής παρακάτω έχουν την ευθύνη της αποκρυπτογράφησης των ψηφοδελτίων

#### Ανδρέας Ανδρέου

#### Βασίλης Βασιλείου

#### Γιάννης Γιαννούλης

Συνδεθήκατε ως ψηφοφόρος Παναγιώτης Πάνου: GreekLUG - 14η Γενική Συνέλευση 2022, Εκλογή Δήλωση Ιδιωτικότητας | Όροι χρήσης Μελών Διοικητικού Συμβουλίου (Δ.Σ.) Συλλόγου "Ελληνική Ένωση Φίλων Ελεύθερου Λογισμικού" / GreekLUG, περιόδου 2022-2024 | έξοδος Από την αρχική οθόνη μπορείτε να επιλέξετε το κουμπί "Είσοδος στο ηλεκτρονικό παραπέτασμα" ώστε να ξεκινήσετε την διαδικασία υποβολής ψήφου.

Είσοδος στο ηλεκτρονικό παραπέτασμα

Μόλις το πατήσετε θα σας εμφανιστεί μήνυμα για υποβολή της ψήφου σας. Μπορείτε να επιλέξετε την πρώτη επιλογή "<u>Υποβολή ψήφου σε όλες τις κάλπες</u>", ώστε το σύστημα να σας καθοδηγήσει σε βήματα στην υποβολή ή να επιλέξετε άμεσα την κάλπη που θα θέλατε να ψηφίσετε.

| τποβονύ φύφου α                                          | ε όλες τις κάλπες                                                                   |
|----------------------------------------------------------|-------------------------------------------------------------------------------------|
| σύστημα θα σας καθοδι                                    | ηγήσει σε όλες τις κάλπες της ψηφοφορίας                                            |
| Εκλογή Μελών Διο<br>"Ελληνική Ένωση<br>περιόδου 2022-202 | ικητικού Συμβουλίου (Δ.Σ.) Συλλόγου<br>Φίλων Ελεύθερου Λογισμικού" / GreekLUG,<br>4 |
| ν έχετε ψηφίσει ακόμη                                    |                                                                                     |
| Εκλογή Μελών Εξε<br>"Ελληνική Ένωση                      | λεγκτικής Επιτροπής (Ε.Ε.), Συλλόγου<br>Φίλων Ελεύθερου Λογισμικού'' / GreekLUG,    |
| περιόδου 2022-202                                        | 4                                                                                   |

Στην συνέχεια θα φτάσετε στην πρώτη οθόνη της κάλπης, πχ για την ανάδειξη των μελών του Δ.Σ., όπου θα αναφέρονται πληροφορίες για αυτή. Για να ξεκινήσετε την υποβολή θα πρέπει να πατήσετε "**Εκκίνηση**".

| ZEUS                                                                                                    |                                                         |
|----------------------------------------------------------------------------------------------------|---------------------------------------------------------|
| GreekLUG - 14η Γενική Συνέλευση 2022, Εκλογή<br>Μελών Διοικητικού Συμβουλίου (Δ.Σ.) Συλλόγου<br>"Ελληνική Ένωση Φίλων Ελεύθερου Λογισμικού" /<br>GreekLUG, περιόδου 2022-2024                                                                                                    | Πληροφορίες                                             |
| Επιλογές ψηφοδελτίου Υποβολή ψηφοδελτίου                                                                                                    |                                                         |
| Καλωσήρθατε στο ηλεκτρονικό παραπέτασμα του συστήματος ψηφοφοριών «Ζευς»<br>Για να βρίσκεστε στη σελίδα αυτή, σημαίνει ότι ακολουθήσατε το σύνδεσμο που σας έχει σταλ<br>για την ψηφοφορία <b>«Εκλογή Μελών Διοικητικού Συμβουλίου (Δ.Σ.) Συλλόγου "Ελληνική Τ</b><br><b>Ελεύθερου Λογισμικού" / GreekLUG, περιόδου 2022-2024»</b> .<br>Για να υποβάλετε ψήφο ακολουθήστε τις οδηγίες. Στην κορυφή της σελίδας θα σημειώνεται η τ<br>καθώς και άλλες σχετικές πληροφορίες. | εί με email ή SMS<br><b>Ενωση Φίλων</b><br>πρόοδός σας, |
| <ol> <li>Συμπλήρωση ψηφοδελτίου.</li> <li>Σε αυτό το βήμα σημειώνετε τις επιλογές σας στο ψηφοδέλτιο.</li> <li>Κρυπτογράφηση και υποβολή ψηφοδελτίου.</li> </ol>                                                                                                    |                                                         |
| Οι επιλογές που κάνατε στο προηγούμενο βήμα θα κρυπτογραφηθούν στον υπολογιστή σαι<br>φυλλομετρητή (browser), και στη συνέχεια θα υποβληθούν στο σύστημα «Ζευς» Θα σας απ<br>αποδεικτικό υποβολής ψήφου με email ή SMS.                                                                                                    | ς από τον ίδιο τον<br>τοσταλεί                          |
| Μπορείτε να χρησιμοποιήσετε το σύνδεσμο για να καταχωρίσετε νέα ψήφο. Κάθε φορά, η νέα<br>αντικαθιστά την προηγούμενη.                                                                                                    | ψήφος                                                   |
| Επιστροφή στην σελίδα της ψηφοφορίας                                                                                                    | Εκκίνηση                                                |
| Αναγνωριστικό κάλπης: AzBgVLgy3lqPqui1pObCJN/NSicz80rWvii+pQPXJ8Y                                                                                                    | Βοήθεια Έξοδος                                          |

Στην συνέχεια θα σας εμφανιστεί η λίστα υποψηφίων όπου μπορείτε να επιλέξετε τα υποψήφια μέλη ή να πατήσετε "<u>Λευκή ψήφος</u>" εάν δεν επιθυμείτε να επιλέξετε κάποιο από την λίστα. Εάν επιλέξετε κάποιο μέλος από την λίστα έπειτα θα πρέπει να πατήσετε στο κουμπί "**Συνέχεια**".

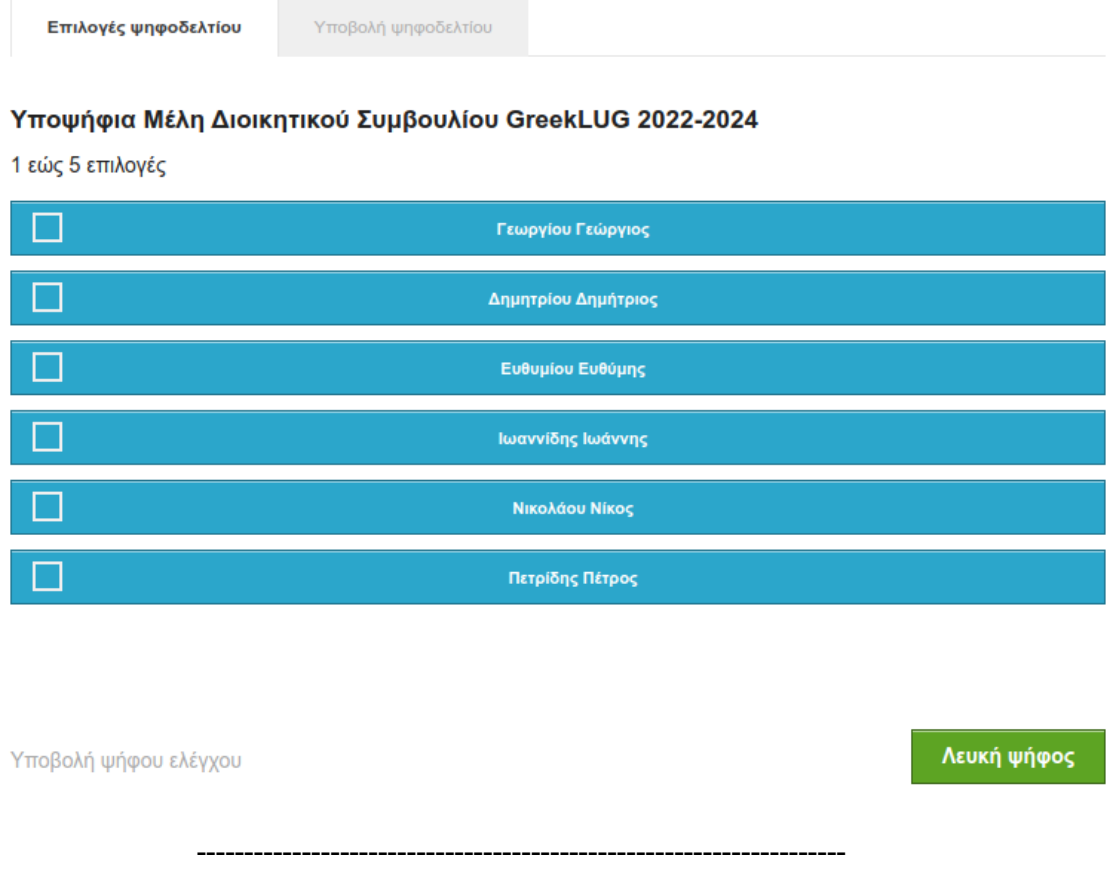

#### Υποψήφια Μέλη Διοικητικού Συμβουλίου GreekLUG 2022-2024

1 εώς 5 επιλογές

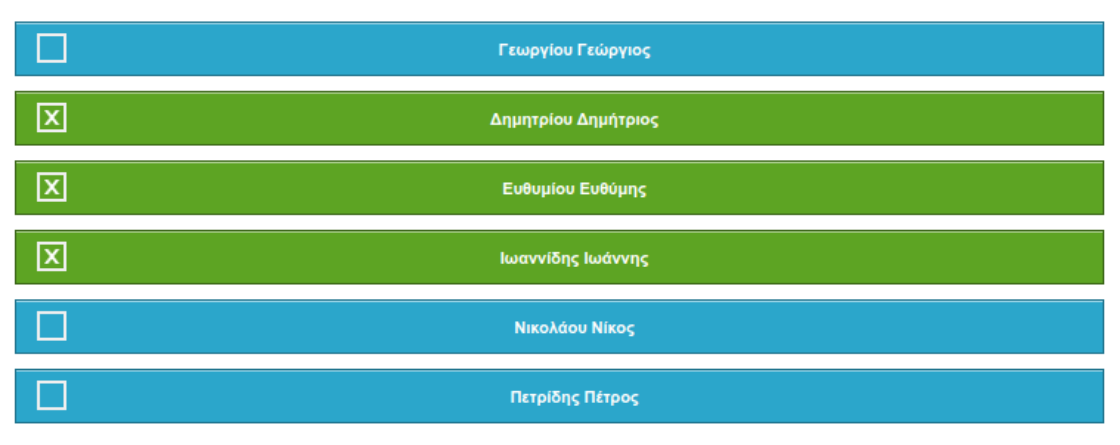

Υποβολή ψήφου ελέγχου

Συνέχεια

Σελίδα 7 από 10

Έπειτα θα σας εμφανιστεί η σελίδα επιβεβαίωσης, όπου εμφανίζονται οι επιλογές σας και θα πρέπει να τσεκάρετε το πεδίο δήλωσης ότι η υποβολή ψήφου έγινε από εσάς χωρίς την παρουσία κάποιου τρίτου ατόμου.

| () ZEUS                                                                                                    |             |        |
|----------------------------------------------------------------------------------------------------|-------------|--------|
| GreekLUG - 14η Γενική Συνέλευση 2022, Εκλογή<br>Μελών Διοικητικού Συμβουλίου (Δ.Σ.) Συλλόγου<br>"Ελληνική Ένωση Φίλων Ελεύθερου Λογισμικού" /<br>GreekLUG, περιόδου 2022-2024 | Πληροφι     | ορίες  |
| Επιλογές ψηφοδελτίου Υποβολή ψηφοδελτίου<br>Η ψήφος σας κρυπτογραφήθηκε επιτυχώς. Επιβεβαιώστε τις επιλογές σας όπως παρουσιάζοντο                                            | μ παρακάτω. |        |
| Υποψήφια Μέλη Διοικητικού Συμβουλίου GreekLUG 2022-2024:<br>- Δημητρίου Δημήτριος<br>- Ευθυμίου Ευθύμης<br>- Ιωαννίδης Ιωάννης                                                |             |        |
| Πίσω στις επιλογές ψηφοδελτίου                                                                                                    |             |        |
| Επιβεβαιώνω ότι είμαι μόνος ή μόνη και κανείς άλλος δεν παρακολούθησε τις επιλογές μου.                                                                                       |             |        |
| Αναγνωριστικό κάλπης: AzBgVLgy3lgPqui1pObCJN/NSicz80rWvii+pQPXJ8Y                                                                                                    | Βοήθεια     | Έξοδος |
| Αναγνωριστικό κάλπης: AzBgVLgy3lqPqui1pObCJN/NSicz80rWvii+pQPXJ8Y                                                                                                    | Βοήθεια     | Έξοδος |

Επιβεβαιώνω ότι είμαι μόνος ή μόνη και κανείς άλλος δεν παρακολούθησε τις επιλογές μου.

Υποβολή ψήφου

Η παραπάνω διαδικασία υποβολής ψήφου ακολουθείται σε όλες τις κάλπες. Αντίστοιχα μπορείτε να ψηφίσετε στην επόμενη κάλπη, πχ για την Εξελεγκτική επιτροπή.

GreekLUG - 14η Γενική Συνέλευση 2022, Εκλογή Μελών Εξελεγκτικής Επιτροπής (Ε.Ε.), Συλλόγου "Ελληνική Ένωση Φίλων Ελεύθερου Λογισμικού" / GreekLUG, περιόδου 2022-2024

Επιλογές ψηφοδελτίου

Υποβολή ψηφοδελτίου

# Υποψήφια Μέλη Εξελεγκτικής Επιτροπής GreekLUG 2022-2024

1 εώς 3 επιλογές

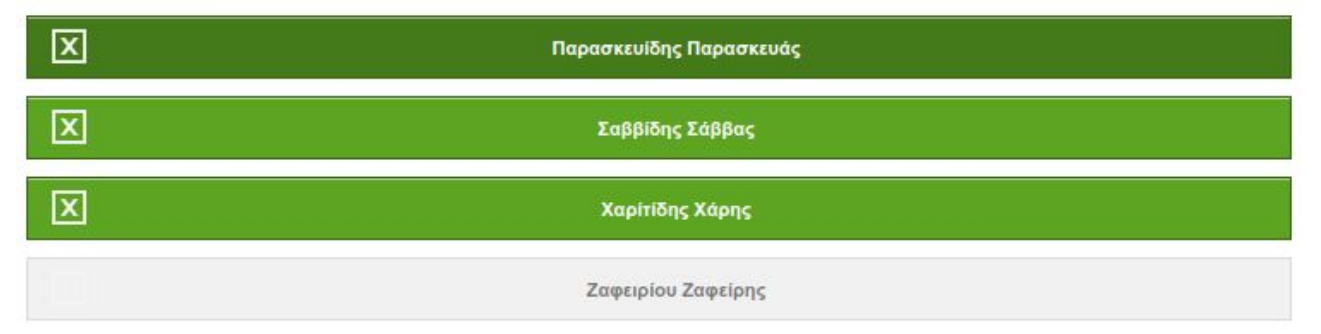

Υποβολή ψήφου ελέγχου

Συνέχεια

Πληροφορίες

Μόλις έχετε ολοκληρώσει την υποβολή των ψήφων σας, θα σας εμφανιστεί σχετικό μήνυμα από την πλατφόρμα. Πρόσθετα θα λάβετε στην διεύθυνση email σας ένα ηλεκτρονικό μήνυμα με αποδεικτικό της υποβολής σας.

| () JEUS                                                                                                    |                          |
|----------------------------------------------------------------------------------------------------|--------------------------|
| Η ψήφος σας υποβλήθηκε επιτυχώς. Ευχαριστούμε για τη συμμετοχή σας.<br>Η απόδειξη υποβολής για την ψήφο σας έχει σταλεί με email ή με sms στο κινητό σας τηλέφωνο. |                          |
| Δήλωση Ιδι                                                                                                    | ωτικότητας   Όροι χρήσης |
| GreekLUG - 14η Γενική Συνέλευση 2022 - Ευχαριστούμε που ψηφίσατε Z<br>Από τον/ην Zeus Elections στις 2022-02-26 13:18<br>Απομέρειες                                |                          |
| The signature (~9 KB)      ✓                                                                                                    |                          |
| Η ψήφος σας καταχωρίσθηκε επιτυχώς για την ψηφοφορία                                                                                                    |                          |
| GreekLUG - 14η Γενική Συνέλευση 2022<br>Εκλογή Μελών Διοικητικού Συμβουλίου (Δ.Σ.) Συλλόγου "Ελληνική Ένωση Φίλων Ελεύθερου<br>GreekLUG, περιόδου 2022-2024        | Λογισμικού" /            |
| ως                                                                                                    |                          |
| Πάνου Παναγιώτης<br>με αριθμό καταχώρισης: 1                                                                                                    |                          |
| Η απόδειξη της καταχώρισης βρίσκεται συνημμένη στο παρόν μήνυμα.                                                                                                   |                          |
| <br>Γνωστοποίηση / Αποποίηση Ευθύνης                                                                                                    |                          |
|                                                                                                    |                          |

# Κατόπιν αυτού θα έχετε ολοκληρώσει την συμμετοχή σας στην διαδικασία ψηφοφορίας.

Μπορείτε να τροποποιείτε τις επιλογές σας έως και την λήξη της διαδικασίας.

Για οτιδήποτε χρειαστείτε θα πρέπει να επικοινωνήσετε άμεσα με την Εφορευτική Επιτροπή.